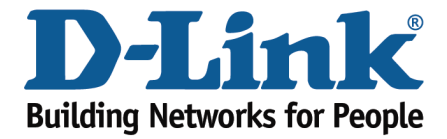

## DSL-526B – Firmware Upgrade Guide

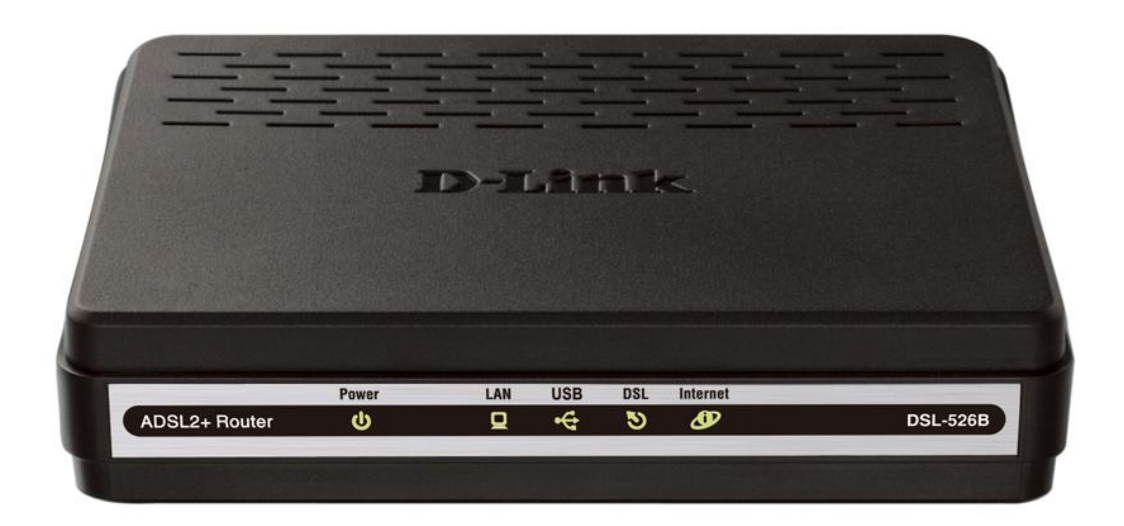

This document will detail how to update the firmware for the DSL-526B.

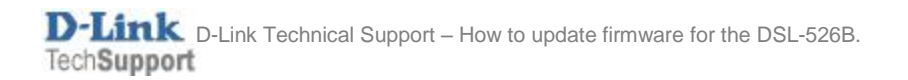

## Ensure you have downloaded the latest firmware for the modem from the D-Link Technical Support Website

http://www.dlink.com.au/tech/Download/download.aspx?product=DSL-526B&revision=REV\_T&filetype=Firmware

- 1. Log in to the modem with the computer connected to the modem via Ethernet.
  - URL: <u>http://192.168.1.1</u> (default)
  - Username: admin
  - Password: admin (default)
  - Validate Code: (randomly generated)

| ADSL Router - Windows Internet Explorer                   |                                |                              |
|-----------------------------------------------------------|--------------------------------|------------------------------|
| S D http://192168.11/login.html                           | 🔹 📴 😽 🗙 🚺 Bing                 | ۍ م                          |
| x 🗞 •                                                     |                                |                              |
| 🚖 Favorites   🎪 🥶 Suggested Sites = 🐲 Web Slice Gallery = |                                |                              |
| ADSL Router                                               | 🏠 🔹 🖾 👻 📾 👘 🔹 Bage 🔹 Sa        | ifety 🕶 T <u>o</u> ols 🕶 🔞 🕶 |
| Product Page: DSL-5268                                    | U 2.00                         |                              |
| BROADBAND                                                 | _                              |                              |
| Copyright @ 2008-2010 D-Link Systems, Inc.                |                                |                              |
| Joge                                                      | Internet   Protected Mode: Off | -<br>                        |

- 2. Select the **MANAGEMENT** from the left menu.
- 3. Select **UPDATE SOFTWARE** from the sub-menu.

| 🍘 DSL Router - Windows Inte                                                                                                    | met Explorer                                                                                                    |                                   |                                | - 6 💌                  |
|----------------------------------------------------------------------------------------------------|----------------------------------------------------------------------------------------------------|-----------------------------------|--------------------------------|------------------------|
| 🕒 🗸 🖉 http://192.1                                                                                                    | 58.1.1/main.html                                                                                                    |                                   | 👻 🗟 😽 🗙 🗔 Bing                 | + م                    |
| x 🖷 -                                                                                                    |                                                                                                    |                                   |                                |                        |
| 🚖 Favorites 🛛 🙀 🏉 Sugg                                                                                                    | ested Sites 🔻 🕖 Web Slice Gallery 🕶                                                                                   |                                   |                                |                        |
| Ø DSL Router                                                                                                    |                                                                                                    |                                   | 💁 🕶 🔝 👻 🖃 👘 💌 <u>P</u> age 🕶   | Safety 🕶 Tools 🕶 🔞 🖛 🦈 |
| D-Link                                                                                                    |                                                                                                    |                                   |                                | $ \longrightarrow $    |
| Device Info<br>Quick Setup<br>Advanced Setup<br>Diagnostics<br>Management<br>Settings<br>System Log<br>SNMP Agent<br>TR-069 Client<br>Internet Time<br>Access Control<br>Update Software<br>Save/Reboot<br>Logout | Settings - Backup<br>Backup DSI. roster configurations. You may save your roster configurations to a file on your PC. | Backup Settrags                   |                                |                        |
|                                                                                                    | Recommend: 80                                                                                                    | oxoou pixeis, High Color(16 Bits) |                                |                        |
| http://192.168.1.1/upload.html                                                                                                    |                                                                                                    |                                   | Internet   Protected Mode: Off | 🐑 🕶 🔍 125% 💌 🖉         |

4. Select **BROWSE** to locate the file which you downloaded from the website and saved to your computer.

| Ø DSL Router - Windows Inter                                                                                                    | net Explorer                                                                                                    |                                |                        |
|----------------------------------------------------------------------------------------------------|----------------------------------------------------------------------------------------------------|--------------------------------|------------------------|
| 🕒 🗢 🕖 http://192.16                                                                                                    | 3.1.1/main.html                                                                                                    | 🝷 🗟 🍫 🗙 📴 Bing                 | • م                    |
| х Фз -                                                                                                    |                                                                                                    |                                |                        |
| 🚖 Favorites 🛛 🚖 🎒 Sugg                                                                                                    | ested Sites 🕶 💋 Web Slice Gallery 🕶                                                                                                    |                                |                        |
| Ø DSL Router                                                                                                    |                                                                                                    | 🟠 🕶 🔝 👻 🖼 🚋 💌 Page             | • Safety • Tools • 🔞 • |
| D-Link                                                                                                    |                                                                                                    |                                |                        |
| D-Link<br>Device Info<br>Quick Setup<br>Advanced Setup<br>Diagnostics<br>Management<br>Settings<br>System Log<br>SNMP Agent<br>Internet Time<br>Access Control<br>Update Software<br>Save / Reboot<br>Logout | Tools Update Software   Step 1: Obtain an updated software image file from your ISP.   Step 2: Enter the path to the image file form your ISP.   Step 3: Clack the "Update Software" button once to upload the new image file.   TOTE: The update process takes about 2 minutes to complete, and your DSI. Router will reboot.   Software File Name:   Description |                                |                        |
|                                                                                                    | Decommond: 900x200 pixels Unit Color(42 Dite)                                                                                                    |                                |                        |
| Done                                                                                                    | Recontinento. ocoxoou pixels, righ Cotor(16 bils)                                                                                                    | Internet   Protected Mode: Off |                        |
|                                                                                                    |                                                                                                    |                                |                        |

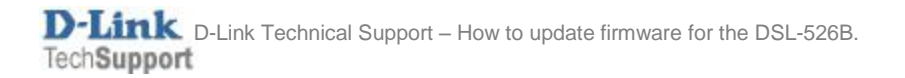

- 5. The 'Choose File to Upload' window will appear.
- 6. Choose the Firmware File which in this example is: E5.2T01-2-DL-R1B130-AU.EN\_upgrade

| Choose File to Upload |                                         |                   |                   |          |
|-----------------------|-----------------------------------------|-------------------|-------------------|----------|
| Computer              | r ► Local Disk (F:) ► Work ► DSL-526B   |                   | ✓ ↓ Search DSL-5. | 26B 🔎    |
| Organize 🔹 New folde  | r                                       |                   | • ===<br>• ===    |          |
| •                     | Name                                    | Date modified     | Туре              | Size     |
| Libraries             | DSL-526B - How to Configure Port Forwa  | 9/03/2011 3:18 PM | Microsoft Word D  | 1,115 KB |
|                       | DSI -526B - How to Update Firmware docy | 9/03/2011 3:18 PM | Microsoft Word D  | 1,115 KB |
|                       | E5.2T01-2-DL-R1B130-AU.EN_upgrade       | /03/2011 3:32 PM  | EN_UPGRADE File   | 2,068 KB |
| J Videos              | v2.00.txt                               | 16/09/2010 10:28  | Text Document     | 2 KB     |
| 🜏 Homegroup 🛛 🗄       |                                         |                   |                   |          |
| se Computer           |                                         |                   |                   |          |
| 🥾 Local Disk (C:)     |                                         |                   |                   |          |
| DVD Drive (E:) Ve     |                                         |                   |                   |          |
| Iccal Disk (F:)       |                                         |                   |                   |          |
| 🥪 Removable Disk ( 👻  | •                                       | III               |                   | •        |
| File <u>n</u> an      | ne: E5.2T01-2-DL-R1B130-AU.EN_upgrade   |                   | ✓ All Files (*.*) | <b></b>  |
|                       |                                         |                   | <u>O</u> pen      | Cancel   |

- 7. Select the OPEN button in this window to load the file path to the DSL-526B.
- 8. Click **UPDATE SOFTWARE** to begin the upgrade process.

| Ø DSL Router - Windows Int      | ernet Explorer                                                                                                    |                                                                                                    |                            |
|---------------------------------|----------------------------------------------------------------------------------------------------|----------------------------------------------------------------------------------------------------|----------------------------|
| 🕒 🗸 🖉 http://192.1              | 68.1.1/main.html                                                                                                    | 🗝 🔄 🍫 🗙 📴 Bing                                                                                                    | ج م                        |
| <u>File Edit View Favorites</u> | Tools Helb                                                                                                    |                                                                                                    |                            |
| 🚖 Favorites 🛛 🙀 🍘 Sug           | gested Sites 🕶 🧭 Web Slice Gallery 🕶                                                                                      |                                                                                                    |                            |
| 6 DSL Router                    |                                                                                                    | 🟠 🕶 🔜 👻 📑 👼 🕶 Bage 🕶 Sat                                                                                                    | ety 🕶 T <u>o</u> ols 🕶 🔞 🕶 |
| D·Link                          |                                                                                                    |                                                                                                    | =                          |
| Device Info                     | Tools Update Software                                                                                                    |                                                                                                    |                            |
| Quick Setup                     | Step 1: Obtain an updated software image file from your ISP.                                                              |                                                                                                    |                            |
| Advanced Setup                  | Step 2: Enter the path to the image file location in the box below or click the "Browse" button to locate the image file. |                                                                                                    |                            |
| Management                      | Step 3: Clck the "Update Software" button once to upload the new image file.                                              |                                                                                                    |                            |
| Settings                        | NOTE: The update process takes about 2 minutes to complete, and your DSL Router will reboot.                              |                                                                                                    |                            |
| System Log                      | Software File Name: F:\Work\DSL-5268\E5.2T01-2-DL-RI Browse                                                               |                                                                                                    |                            |
| TR-069 Client                   |                                                                                                    |                                                                                                    |                            |
| Internet Time                   | Update Software                                                                                                    |                                                                                                    |                            |
| Access Control                  |                                                                                                    |                                                                                                    |                            |
| Update Software                 |                                                                                                    |                                                                                                    |                            |
| Save/Reboot                     |                                                                                                    |                                                                                                    |                            |
| Logour                          |                                                                                                    |                                                                                                    |                            |
|                                 |                                                                                                    |                                                                                                    |                            |
|                                 |                                                                                                    |                                                                                                    |                            |
|                                 |                                                                                                    |                                                                                                    |                            |
|                                 |                                                                                                    |                                                                                                    |                            |
|                                 |                                                                                                    |                                                                                                    |                            |
|                                 |                                                                                                    |                                                                                                    |                            |
|                                 |                                                                                                    |                                                                                                    |                            |
|                                 |                                                                                                    |                                                                                                    |                            |
|                                 |                                                                                                    |                                                                                                    |                            |
|                                 |                                                                                                    |                                                                                                    |                            |
| Deer                            | Recommend: 800x600 pixels, High Color(16 Bits)                                                                            | O have at 10 minute 10 minute 10 minute 10 minutes 10 minutes |                            |
| Done                            |                                                                                                    | Unternet   Protected Mode: Off                                                                                                    | √8 • ▲ 125% • 1            |

9. The modem will now upgrade and reboot when complete.

**NOTE:** Do not power off the modem when upgrading the firmware. Doing so can corrupt the modem and it will no longer function.